## Getting Started: Workday Email Notifications

### Changing your Settings

- Click your **Profile** icon in the top-right corner of your **Home** page
- 2. Select My Account
- 3. Select Change Preferences

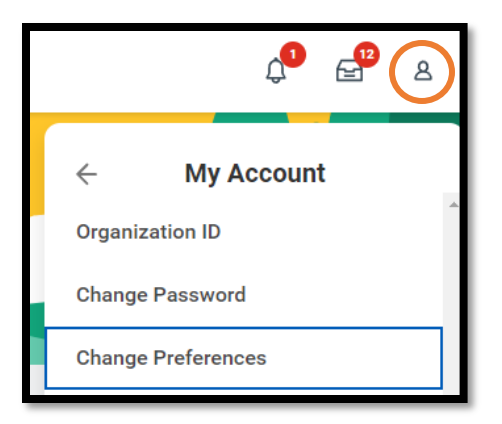

| Email | Channel |
|-------|---------|
|       |         |

4. Scroll to the bottom of the page to the **Channel** section

Hover over the 🤣 WalkMe Smart Tips for guidance on what each Notification Type means.

 Review each Notification Type and adjust Frequency as desired by clicking on the drop down menu and selecting the appropriate option

| Notification Type Approvals 🤫 |                  |  |
|-------------------------------|------------------|--|
| Frequency *                   | × Immediately := |  |
|                               | Search           |  |
|                               | O Immediately    |  |
|                               | O Mute           |  |

6. Once all are reviewed, click **OK** at the bottom.

Have Questions? Contact our Employee Contact Center at 570-271-6640 or via email at <u>employeecontactcenter@geisinger.edu</u>.

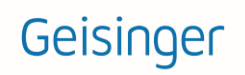

# Getting Started: Workday Email Notifications

## **Frequently Asked Questions**

# How do I get a copy of the notifications that are in my bell not bell not b

Be sure to set the notification type of **Custom Business Process Notifications** to the frequency of **Immediately**.

#### What email address do the emails come from?

Workday email notifications come from <u>geisinger@myworkday.com</u>. **Do not reply to this email address.** If you have questions, please contact our Employee Contact Center at 570-271-6640 or via email at <u>employeecontactcenter@geisinger.edu</u>

#### What do the emails look like?

There are several types of emails you could get. One of the most important ones to keep an eye out for are labeled **Workday Task - Action Required**. This means there is a task in your Workday inbox for that needs your attention.

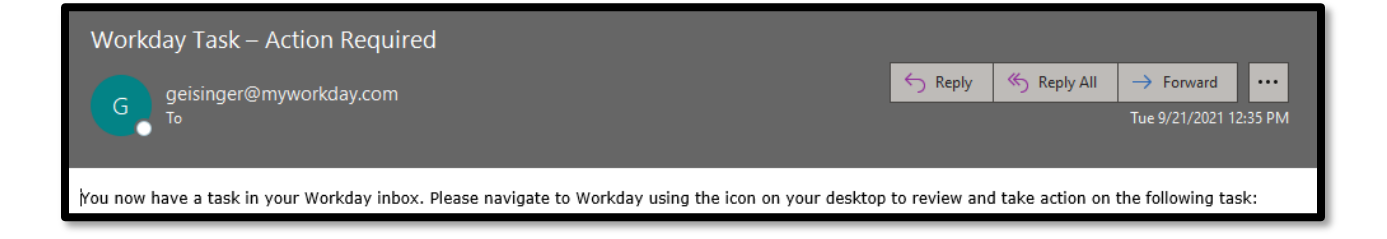

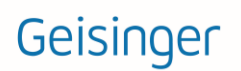